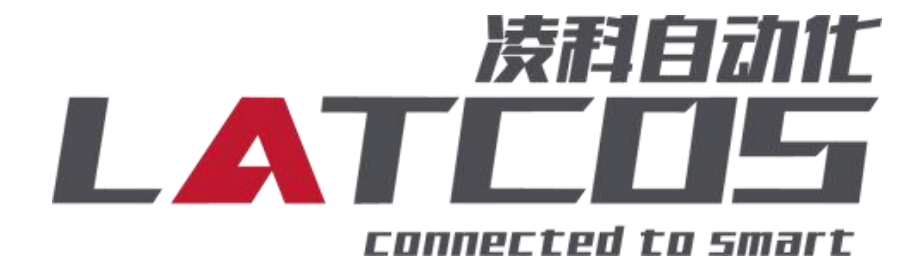

# **Technical Notes**

Application of LUC-CE series module and Mitsubishi FX5U series PLC connection keyword: CC-LINK IE FB, LUC-CE , FX5U, ES-02MB-232

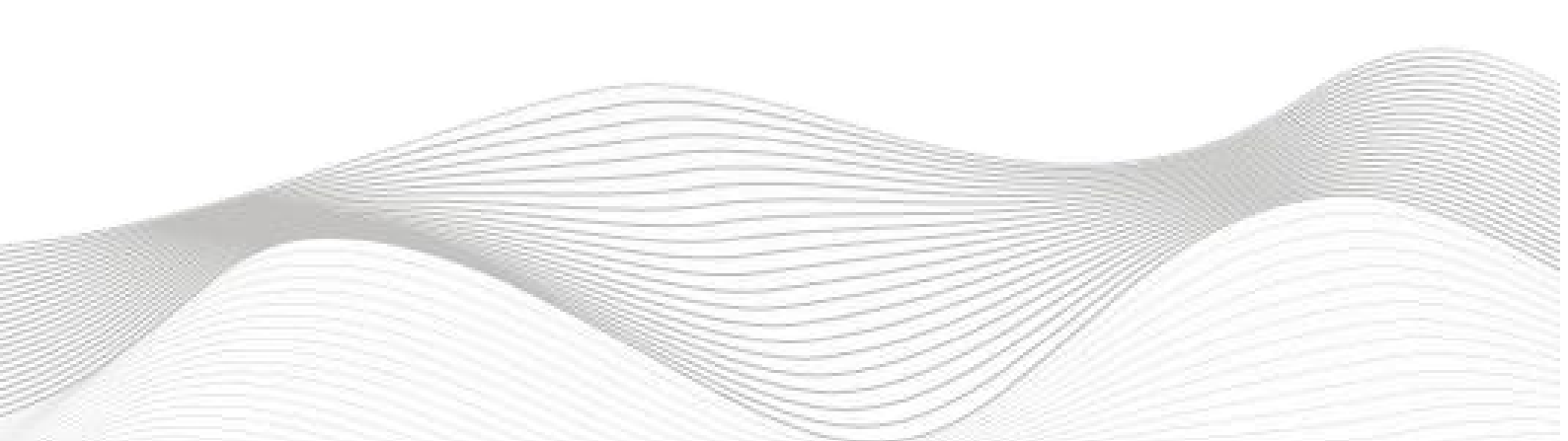

Revision record

Changes:

2024-11-12 Create this document.

| Establishment: 刘小锋 | Examine: |                |
|--------------------|----------|----------------|
| 2024 - 11 - 12     |          | 2024 - 11 - 12 |

#### contents

\_\_\_\_

\_\_\_\_\_

| 1.模块参数及IP地址配置                                                                                                    | 错误!                                   | 未定义书签。                                                                                                    |
|----------------------------------------------------------------------------------------------------|---------------------------------------|----------------------------------------------------------------------------------------------------|
| 1.1 LAEConfig软件界面介绍                                                                                                    |                                       | 4 -                                                                                                    |
| 1.2 扫描网络中的硬件                                                                                                    |                                       | 4 -                                                                                                    |
| 1.3修改模块的IP地址                                                                                                    |                                       | 5 -                                                                                                    |
|                                                                                                    | . 错误!                                 | 未定义书签。                                                                                                    |
| 1.4 修改模块的参数                                                                                                    |                                       | 5 -                                                                                                    |
| 2.ES-02MB原理概述                                                                                                    | ••••                                  | 7 -                                                                                                    |
| 2.1接线端子定义                                                                                                    |                                       | 7 -                                                                                                    |
| 2.2接线图                                                                                                    |                                       | 8 -                                                                                                    |
| 3.调试环境                                                                                                    | 错误!                                   | 未定义书签。                                                                                                    |
| 4.技术实现                                                                                                    | 错误!                                   | 未定义书签。                                                                                                    |
|                                                                                                    | · H · · ·                             |                                                                                                    |
| 4.1硬件连接                                                                                                    |                                       | 9 -                                                                                                    |
| 4.1硬件连接<br>4.2新建工程                                                                                                    | ·····                                 | 9 -                                                                                                    |
| <ul><li>4.1硬件连接</li><li>4.2新建工程</li><li>4.3 CC-Link IE Feild Basic参数设置</li></ul>                                                                                       |                                       | ····· - 9 -<br>····· - 10 -<br>····· - 10 -                                                                     |
| <ul> <li>4.1硬件连接</li> <li>4.2新建工程</li> <li>4.3 CC-Link IE Feild Basic参数设置</li> <li>4.4 IO映射配置</li> </ul>                                                               |                                       |                                                                                                    |
| <ul> <li>4.1硬件连接</li> <li>4.2新建工程</li> <li>4.3 CC-Link IE Feild Basic参数设置</li> <li>4.4 IO映射配置</li> <li>4.5 PLC的连接测试</li> </ul>                                         |                                       |                                                                                                    |
| <ul> <li>4.1硬件连接</li> <li>4.2新建工程</li> <li>4.3 CC-Link IE Feild Basic参数设置</li> <li>4.4 IO映射配置</li> <li>4.5 PLC的连接测试</li> <li>4.6诊断通讯状态</li> </ul>                      |                                       | $\begin{array}{cccccccccccccccccccccccccccccccccccc$                                                            |
| <ul> <li>4.1硬件连接</li> <li>4.2新建工程</li> <li>4.3 CC-Link IE Feild Basic参数设置</li> <li>4.4 IO映射配置</li> <li>4.5 PLC的连接测试</li> <li>4.6诊断通讯状态</li> <li>5. 打开调试助手软件</li> </ul> | ····································· | ······ - 9 -<br>····· - 10 -<br>····· - 10 -<br>····· - 12 -<br>····· - 13 -<br>····· - 13 -<br>· <b>未定义书签。</b> |

# 1. Module parameters and IP address configuration

1.1 LAEConfigSoftware interface introduction

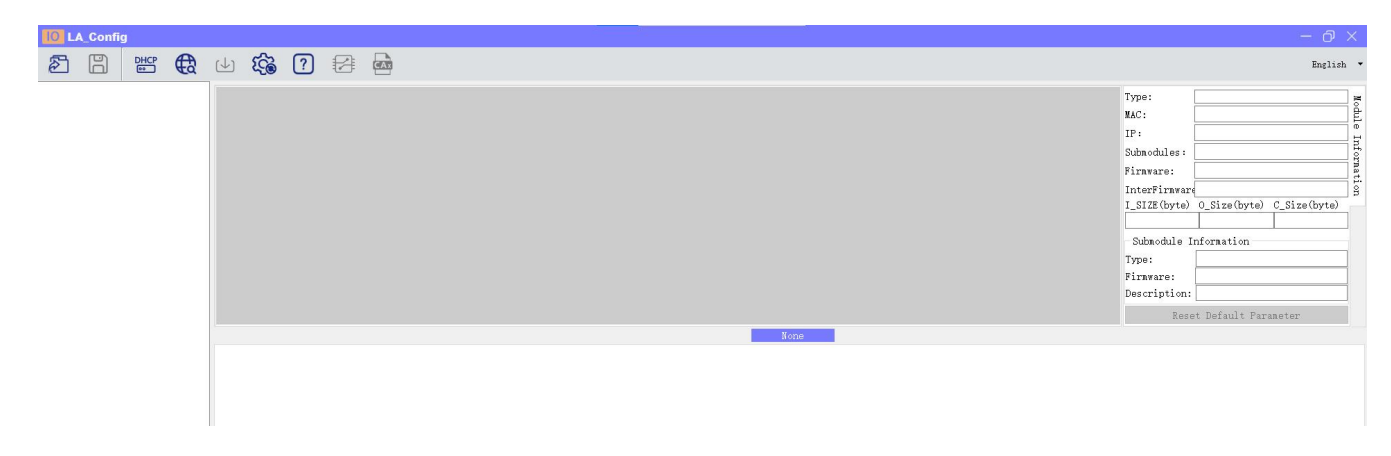

This software interface includes: toolbar, module information tree directory, parameter setting area, module information display area, etc.

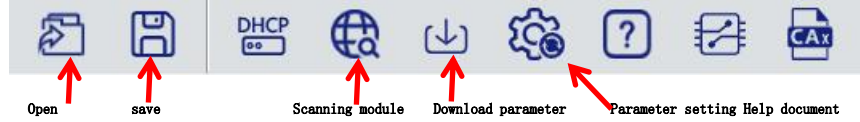

1.2 Scan hardware in the network

click .Set the IP address range to be scanned (in the display area), and ensure that the computer's network IP parameters are in the same network segment as the set one. Click 'Start' to enter the scanning phase. The scanned modules will be displayed within the set IP range.

| C LA Config                                                       |                                           |              |                           |
|-------------------------------------------------------------------|-------------------------------------------|--------------|---------------------------|
| E = <a href="#">€</a> E = <a href="#">€</a> E = <a href="#">€</a> |                                           |              | English 👻                 |
| > LUC-CE(192.168.0.3) 产品示图                                        |                                           | Type:        | LUC-CE                    |
| 0 1 2 2 4                                                         | ·                                         | MAC:         | 7C-BA-CC-15-E1-4E         |
| LUC-CE ES02HC ES3088A ES216XD ES1160D                             |                                           | IP:          | 192.168.0.3               |
|                                                                   |                                           | Submodules:  | 4for                      |
|                                                                   |                                           | Firnware:    | V1.01 Jan 29 202414:41:32 |
|                                                                   |                                           | InterFiravar | NONE                      |
|                                                                   |                                           | 38           | 6 121                     |
|                                                                   | Scanning module                           | Submodule :  | Information               |
|                                                                   |                                           | Type:        | ES02HC                    |
|                                                                   | • Net                                     | Firmware:    |                           |
|                                                                   | 4                                         | Description: | : 1 通道高速计数模块              |
|                                                                   | Local IF 192. 168. 0. 1                   | Res          | et Default Parameter      |
|                                                                   | TP Range: 192, 168, 0, 1 192, 168, 0, 100 |              |                           |
| General Static IP                                                 |                                           |              |                           |
|                                                                   | O IISB                                    |              |                           |
| Saie Mode                                                         |                                           |              |                           |
|                                                                   |                                           |              |                           |
|                                                                   |                                           |              |                           |
|                                                                   | 004                                       |              |                           |
|                                                                   |                                           |              |                           |
|                                                                   | Scan stop                                 |              |                           |
|                                                                   |                                           |              |                           |
|                                                                   | 0                                         |              |                           |
|                                                                   | 3                                         |              |                           |
|                                                                   |                                           |              |                           |
|                                                                   |                                           |              |                           |

1.3 Modify the IP address of the module

click . Click on Global Scan, select the IP address for modification, and click on Modify IP Address. Entering the process of assigning IP addresses, whether the assignment was successful can be displayed in the status column at the end.

| LA_Config                                             |                                                                                                 |                                                                                                    |
|-------------------------------------------------------|-------------------------------------------------------------------------------------------------|----------------------------------------------------------------------------------------------------|
| 28 28 28 4 28 4 28 4 28 4 28 4 28 4 28                |                                                                                                 | English -                                                                                                    |
| > LUC-CE(192.168.0.3) Froduct is:          UCCCE Same | Scanning module ×                                                                               | Type:         LUC-CE         Mac:           TP:         192 168 0.3         [foff];           Subnobules:         f           Firmware         V/101 Jun 29 202414.41.32           InterFirmware/NONE |
|                                                       | IP Range 192.108.0.3 192.108.0.5<br>USB<br>COURS (wch.cn.USB-SERIAL CH340) V<br>Coupler Modele) | Type:<br>Firware:<br>Description:<br>Reset Default Parameter                                                                                                    |
| 日本社会<br>法社会<br>法社会<br>Safe Node                       | St 100%<br>Er 4 Rescan stop                                                                     |                                                                                                    |

1.4 Modify the parameters of the module

Modify ES-02MB parameters: Click the Scan Module button, select USB, choose the corresponding USB to TYPEC serial port, and click Scan Start.

| LA_Config             |                                                                                                    |                                                                                                    |
|-----------------------|----------------------------------------------------------------------------------------------------|----------------------------------------------------------------------------------------------------|
| ð 🖁 👑 🔀               | ⊍ 🇞 ? 🛃 📾                                                                                                    |                                                                                                    |
| > LUC-CE(192.168.0.2) | Product img<br>0 1<br>LUC-CE FS02MBA<br>FS02MBA<br>FS02MBA | Scanning module         X           Net         Image: 192.168.0.200         Image: 192.168.0.200         Image: 192.168.0.5         Image: 192.168.0.5         Image: 192.168.0.5         Image: 192.168.0.2         Image: 192.168.0.5         Image: 192.168.0.5         Image: 192.168.0.2         Image: 192.168.0.5         Image: 192.168.0.5         Image: 192.168.0.2         Image: 192.168.0.5         Image: 192.168.0.5< |

According to the following communication parameter settings, the key is to be

consistent with the slave station parameter settings

Set the communication speed to 9600bps; Set 8 data bits, no checksum, and 1 stop bit;

|                                               | 0                                                                                                    |                                                                                                    |
|-----------------------------------------------|----------------------------------------------------------------------------------------------------|----------------------------------------------------------------------------------------------------|
| 0<br>ESO2MB                                   |                                                                                                    |                                                                                                    |
|                                               |                                                                                                    |                                                                                                    |
| Settings                                      | COM1 BAUD                                                                                                    | 9600 ~                                                                                                    |
| Settings<br>通讯配置<br>Wessage                   | COM1 BAUD<br>COM1 parameters                                                                                                    | 9600 ~<br>8 Data, None Parity, 1 ~                                                                                                    |
| Settings<br>通讯配置<br>Message<br>monitor        | COM1 BAUD<br>COM1 parameters<br>COM1 Interval time                                                                                                    | 9600                                                                                                    |
| Settings<br>通讯配置<br>Message<br>monitor<br>监控表 | COM1 BAUD<br>COM1 parameters<br>COM1 Interval time<br>COM1 Terminator                                                                                         | 9600 ~<br>8 Data, None Parity, J ~<br>0 €<br>Disable ~                                                                                                    |
| Settings<br>通讯配置<br>Message<br>monitor<br>监控表 | COM1 BAUD<br>COM1 parameters<br>COM1 Interval time<br>COM1 Terminator<br>COM1 Status                                                                          | 9600 ∨<br>8 Data, None Parity, J ∨<br>0 ÷<br>Disable ∨<br>Communication stopped ∨                                                                                                    |
| Settings<br>通讯配置<br>Message<br>monitor<br>监控表 | COM1 BAUD<br>COM1 parameters<br>COM1 Interval time<br>COM1 Terminator<br>COM1 Status<br>COM2 BAUD                                                             | 9600     ∨       8 Data, None Parity, J ∨       0       ①       ①       ①       ②       Disable       ∨       Ocommunication stopped       9600                                                                                                    |
| Settings<br>通讯配置<br>Message<br>monitor<br>监控表 | COM1 BAUD<br>COM1 parameters<br>COM1 Interval time<br>COM1 Terminator<br>COM1 Status<br>COM2 BAUD<br>COM2 parameters                                          | 9600       ~         8 Data, None Parity, 1 ~         0       ‡         Disable       ~         Communication stopped ~         9600       ~         8 Data, None Parity, 1 ~                                                                                                    |
| Settings<br>通讯配置<br>Message<br>monitor<br>监控表 | COM1 BAUD<br>COM1 parameters<br>COM1 Interval time<br>COM1 Terminator<br>COM1 Status<br>COM2 BAUD<br>COM2 parameters<br>COM2 Interval time                    | 9600       ∨         8 Data, None Parity, 1 ∨       0         0       ↓         Disable       ∨         Communication stopped       ∨         9600       ∨         8 Data, None Parity, 1 ∨       ∨         0       ↓                                                                    |
| Settines<br>通讯配置<br>Message<br>monitor<br>监控表 | COM1 BAUD<br>COM1 parameters<br>COM1 Interval time<br>COM1 Terminator<br>COM1 Status<br>COM2 BAUD<br>COM2 parameters<br>COM2 Interval time<br>COM2 Terminator | 9600       ∨         8 Data, None Parity, 1 ∨       0         0       ↓         Disable       ∨         0600       ∨         9600       ∨         8 Data, None Parity, 1 ∨       ∨         0       ↓         0       ↓         Disable       ∨         0       ↓         Disable       ∨ |

The specific communication is as follows:

Function code 1, set port 1, free protocol, input data length of 10 bytes, output data length of 10 bytes.

Set module parameters in the parameter setting area. After the setup is completed,

click C

Download module parameters.

| Æq | 4 <b>G</b>                                           | ?            |                    | <b>a</b>      |                          |           |         |         |    |                       |                  |                  |                  |                  |          |                                                                                                    |                                                                                            | Engli                                                  | sh 🕶               |
|----|------------------------------------------------------|--------------|--------------------|---------------|--------------------------|-----------|---------|---------|----|-----------------------|------------------|------------------|------------------|------------------|----------|----------------------------------------------------------------------------------------------------|--------------------------------------------------------------------------------------------|--------------------------------------------------------|--------------------|
|    | Product im:                                          | 8            |                    |               |                          |           |         |         |    |                       |                  |                  |                  |                  | <u> </u> | Type:<br>MAC:<br>IP:<br>Submodules:<br>Firmware:<br>InterFirmware:<br>0<br>Submodule<br>Type:<br>Firmware: | 00-00-00-00-0<br>0.0.0.0<br>0<br>(V1.01 Oct 28<br>NONE<br>0_Size (byte<br>0<br>Information | 0-00<br>todf<br>202413:26:04<br>) C_Size(byte)<br>0    | Module Information |
| 1  | Basic<br>Ganica<br>通訊記述<br>Nessage<br>nonitor<br>监控表 | - I<br>1 ∫端□ | Port ₃ve<br>⊐1 ▼ 0 | e Addre<br>ji | Fun Code<br>Free Message | Reg Addre | ss Swap | ut Date | 10 | igger Mor<br>Change ▼ | Poll Time<br>300 | neout Tin<br>100 | I.Address<br>110 | Q.Address<br>110 | Descrip  | tion                                                                                                    | et Default Pa                                                                              | arameter<br>sate new<br>Import Ex<br>Status<br>Control | Exc<br>cel<br>wor  |

# 2. ES-02MB Overview

The Mitsubishi FX5U series PLC can be connected to remote IO modules through cc link iefb communication. By adding LUC-CEB couplers and ES-02MB expansion modules, remote IO control can be achieved through simple connections.

The module supports 2-channel Modbus RTU 232 slave communication. The module supports TYPC-USB parameter download.

| Terminal | ES-02MB-232 |           |
|----------|-------------|-----------|
| number   | symbol      | describe  |
| 1        | TX_1        | RS232-A   |
| 2        | TX_2        | RS232-B   |
| 3        | GND1        | grounding |
| 4        | Y_1         | reserve   |
| 5        | Z_1         | reserve   |
| 6        | GND1        | grounding |
| 7        | TX_1        | RS232-A   |
| 8        | TX_2        | RS232-B   |
| 9        | GND2        | grounding |
| 10       | Y_2         | reserve   |
| 11       | Z_2         | reserve   |
| 12       | GND2        | grounding |

# 2.1 Definition of wiring terminals

# 2.2 Wiring diagram

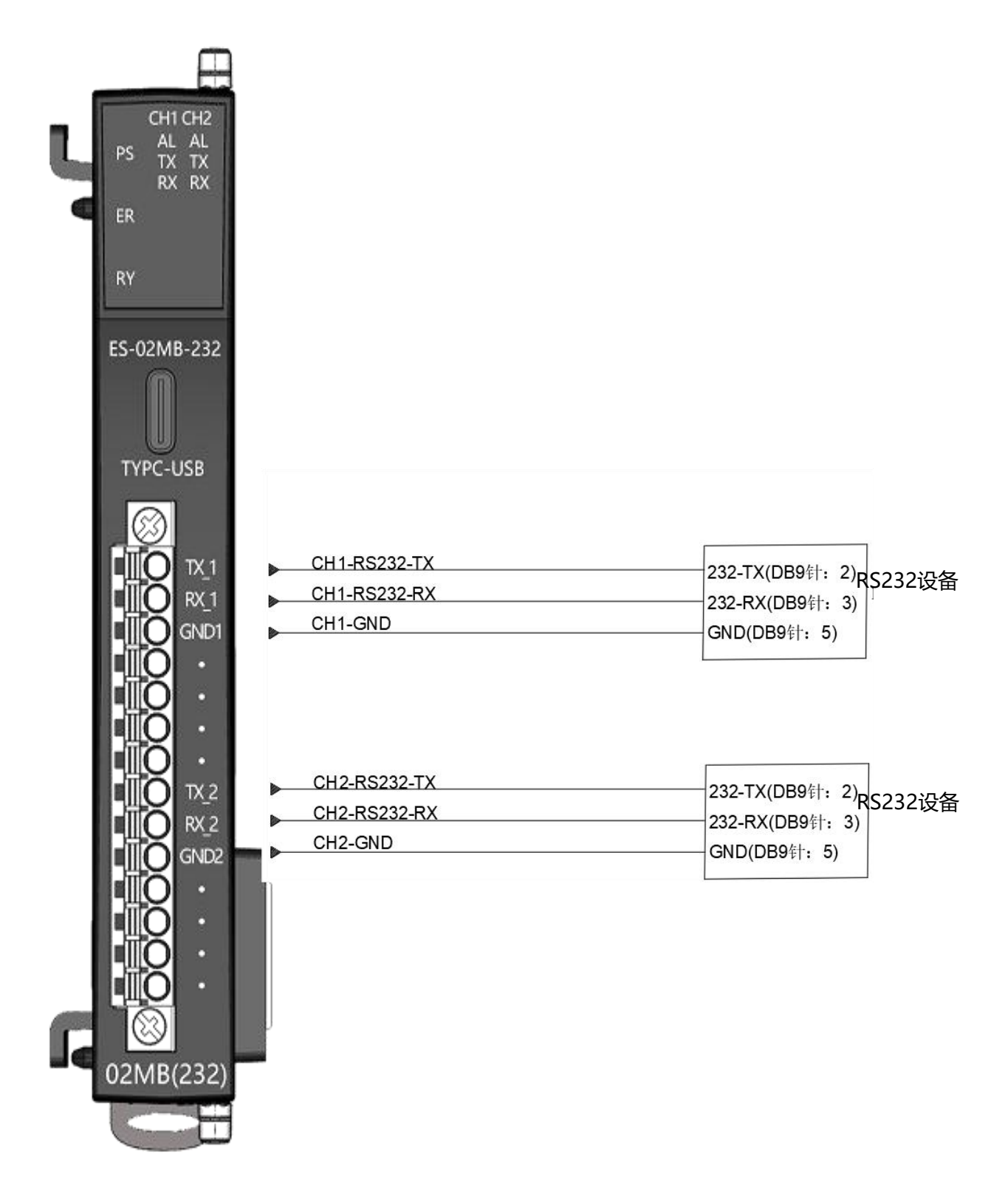

3. Debugging environment

-GX-WORKS3

-LAE-config

# 4. technical realization

4.1 Hardware connection

1. Connect the Mitsubishi FX5U series PLC and remote IO module power supply correctly.

2. Connect the RJ45 interface of the test object PLC to the Ethernet port of the remote IO module through a dedicated Ethernet cable.

3. Use LAE config software to scan and download parameters through the type-c interface.

4. Connect the A\_1 of ES-02MB-232 to the A+of the slave station, connect the B\_1 of ES-02MB-485 to the B - of the slave station, and connect the GND of ES-02MB-232 to the GND of the slave

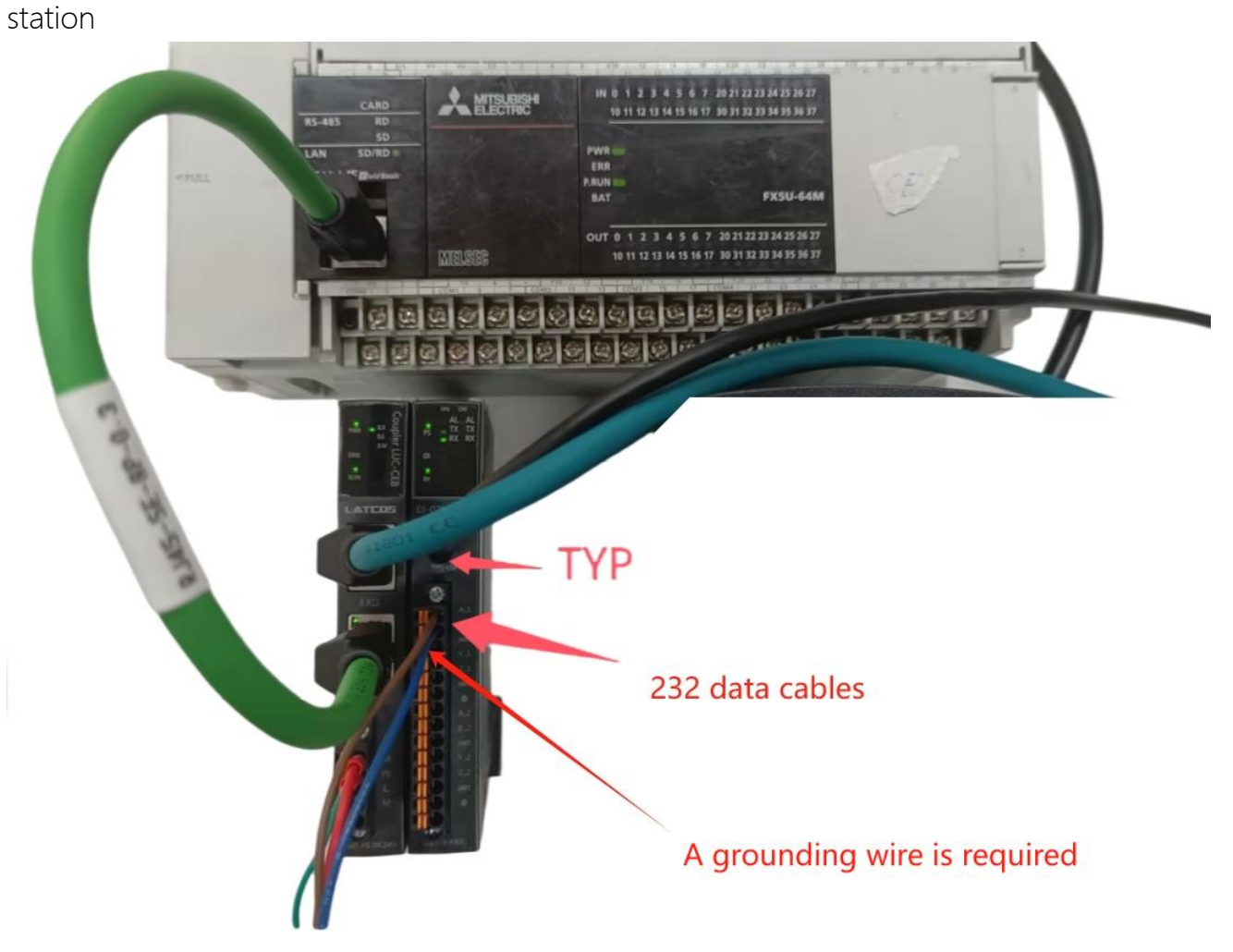

# 4.2 New construction project

Open GX Words 3 software, select "Project" and "New" from the menu bar, choose the PLC series based on the CPU model, and take the 5U series CPU as an example, as shown in the figure.

| Project Edit Find/Replace | Convert View Online Debug Recording Diagnostics Tool Window Help   |                         |
|---------------------------|--------------------------------------------------------------------|-------------------------|
| DI 380 (9) (0)            | ▼. 法电话的名 \$P\$ \$P\$ \$P\$ \$P\$ \$P\$ \$P\$ \$P\$ \$P\$ \$P\$ \$P |                         |
| 1299 8 35 45 2            |                                                                    |                         |
| Navigation 🛛 🕹 🛪          |                                                                    | Element Selection 🛛 🏨 🗙 |
| 미전 미드 🔅 All 👻             |                                                                    | (Find POU)              |
|                           |                                                                    | 警察・戦・な                  |
|                           |                                                                    | 南 X 回致                  |
|                           |                                                                    | Display Target: 🛛 🗸     |
|                           |                                                                    |                         |
|                           |                                                                    |                         |
|                           | •                                                                  |                         |
|                           | L                                                                  |                         |
|                           | New X                                                              |                         |
|                           |                                                                    |                         |
|                           | Series HKSCPU                                                      |                         |
|                           | Type 👺 PXSU 🗸                                                      |                         |
|                           |                                                                    | nput the Configurat # × |
|                           | Made 🗸                                                             |                         |
|                           |                                                                    |                         |
|                           | Program Language 🔄 Ladoer                                          |                         |
|                           |                                                                    |                         |
|                           | OK Cancel                                                          |                         |
|                           |                                                                    |                         |
|                           |                                                                    |                         |
|                           | 2                                                                  |                         |
|                           |                                                                    |                         |
|                           |                                                                    |                         |
|                           |                                                                    |                         |
|                           |                                                                    |                         |

# 4.3 CC-Link IE Feild Basic Parameter settings

Select parameters/FX5UCPU/module parameters/Ethernet port in the left navigation window, as shown in the figure.

| MELSOFT GX Works3 C:\Use                                                                                                    | ers\latcos\Documents\FX5U\DIDQ308802HC.gx3 - [Module P | 'arameter Ethernet Port]                                                                                                    |                                                                                                    | - 0 ×                                           |
|----------------------------------------------------------------------------------------------------|--------------------------------------------------------|----------------------------------------------------------------------------------------------------|----------------------------------------------------------------------------------------------------|-------------------------------------------------|
| Project Edit Find/Replace                                                                                                    | Convert View Online Debug Recording Diagnostic         | s Tool Window Help                                                                                                    |                                                                                                    | _ # ×                                           |
| 10 <b>29</b> 3900                                                                                                    |                                                        | 🐘 🖓 🗱 🔜 🕄 🕀 🔾 🕂 🗾 🖉                                                                                                    | Max.: 👻                                                                                                    |                                                 |
|                                                                                                    |                                                        | -                                                                                                    |                                                                                                    |                                                 |
| Navigation # ×                                                                                                    | 🍓 ProgPou [PRG] [Local 🛛 🚇 ProgPou [PRG] [LD] 15       | 😭 1 [Device/Buffer Mem 🛛 🛱 2 [Device/Buffer Mem                                                                                                    |                                                                                                    | 4 ▷ - Element Selection # ×                     |
| 🖳 🗠 🏟 Ali 🔹                                                                                                    | Setting Item List                                      | Setting Item                                                                                                    |                                                                                                    | (Find POU)                                      |
| Project<br>Module Configuratic                                                                                                    | Input the Setting Item to Search                       | Iten OwnHode Settings UP Address                                                                                                    | Setting                                                                                                    | (1994年)<br>1997年)<br>1997年)<br>1997年)<br>1997年) |
| <ul> <li>■ Cogram</li> <li>■ Cogram</li> <li>■ ErF(UN)</li> <li>■ Label</li> <li>■ Device</li> <li>■ Convice</li> <li>■ Convice</li> <li>■ System Parameter</li> <li>■ System Parameter</li> <li>■ Memory Card Pa</li> <li>■ Module Information</li> <li>■ Remote Password</li> </ul> | Te BY Basic Settings                                   | IP Address         IP Address         Submet Mask         Default Gateway         Communication Data Code         CC-Link IEF Fasic Settings         To Use or Not to Use CO-Link IEF Basic Setting         Herberb Settings         BOBBIS/ICF Settings         To Use or Not to Use COOLINK IEF Basic Setting         Device Areignment         External Device Configuration         External Device Configuration         Set the information of the own node such as IP address         Check       Refrore the persuat         Settings | 192.188.0.10<br>255.255.0<br>192.188.0.200<br>Binary<br>Use<br>(Detailed Setting)<br>(Detailed Setting)<br>Rot Used<br>(Detailed Setting)<br>(Detailed Setting)<br>ress. | Apply                                           |
| Connectio ** Navigation                                                                                                    | Progress Output Progress                               |                                                                                                    |                                                                                                    |                                                 |
|                                                                                                    |                                                        |                                                                                                    | FX5U Host                                                                                                    |                                                 |

Set the IP address and sub mask of the PLC master station as shown in the figure.

| MELSOFT GX Works3 C:\Use  | ers\latcos\Documents\FX5U\DIDQ308802HC.gx3 - [Module F | Parameter Ethernet Port]                                                                                 |                                                                         | - 0 ×                    |
|---------------------------|--------------------------------------------------------|----------------------------------------------------------------------------------------------------|-------------------------------------------------------------------------|--------------------------|
| Project Edit Find/Replace | Convert View Online Debug Recording Diagnostic         | s Tool Window Help                                                                                       |                                                                         | -8>                      |
| P 🖻 💾 😂 😭 🔞               |                                                        |                                                                                                    | Max:                                                                    |                          |
|                           |                                                        | _                                                                                                    |                                                                         |                          |
| Navigation # ×            | 🚡 ProgPou [PRG] [Local 😐 ProgPou [PRG] [LD] 1S         | 穿 1 [Device/Buffer Mem 🛛 😨 2 [Device/Buffer Mem                                                          | n 🕺 🖧 Module Parameter Eth 🗙                                            | 💶 🔍 🗾 Element Selection  |
| 🕞 🔍 🎊 All 🗸               | Setting Item List                                      | Setting Item                                                                                             |                                                                         | (Find POU)               |
| Project                   | Innut the Setting Item to Search                       | Ttos                                                                                                    | Setting                                                                 |                          |
| Module Configuratic       |                                                        | Own Node Settings                                                                                        |                                                                         |                          |
| 🛚 🔙 Program               | · · · · · · · · · · · · · · · · · · ·                  | E IP Address                                                                                             | 9                                                                       | Display Target: ~        |
| 🚳 FB/FUN                  | 🖶 🙋 Basic Settings                                     | - IP Address                                                                                             | 192.168.0.10                                                            | Sopoy raiget             |
| 🛚 🕼 Label                 | - OUvn Node Settings                                   | Subnet Hask                                                                                              | 255 . 255 . 255 . 0                                                     |                          |
| 🛚 🕌 Device                | - MODBUS/TCP Settings                                  | — Default Cateway                                                                                        | 192.168.0.200                                                           |                          |
| 🔳 🚱 Parameter             | External Device Configuration                          | Communication Data Code                                                                                  | Binary                                                                  |                          |
| 💕 System Parameter        | H Application Settings                                 | CU-Link IEF Basic Settings                                                                               |                                                                         |                          |
| 🖿 🚱 FX5UCPU               | 1                                                      | - To Use or Not to Use UC-Link IEF Basic Setting                                                         | Use                                                                     |                          |
| 🔮 CPU Parameter           |                                                        | Metwork Configuration Settings                                                                           | (Detailed Setting)                                                      |                          |
| 🔳 🕼 Module Paramet        |                                                        | WODBUS / TCP Settings                                                                                    | (Detailed Setting)                                                      |                          |
| 🔒 Ethernet Port           |                                                        | T Warm Wat to War Worpever (Ter Gassalan                                                                 | West West 1                                                             | P F H M Li               |
| 🔮 485 Serial Port         |                                                        | - To use or Not to use MUDBUS/ICF Setting                                                                | Not Used                                                                | Input the Configurat 7 > |
| 💕 High Speed I/C          |                                                        | Fyternal Device Configuration                                                                            | (Detailed Setting)                                                      |                          |
| 🛃 Input Response          |                                                        | External Device Configuration                                                                            | (Detailed Setting)                                                      |                          |
| a Analog Input            |                                                        | External Device contributation                                                                           | Contract Deretagy                                                       |                          |
| Analog Output             |                                                        | Explanation                                                                                              |                                                                         |                          |
| Expansion Boar            |                                                        | Set to determine how many bits of the IP address a<br>Wasked hit has been specified from ton between the | are used as the network address, which is used to identify the network. | ^                        |
| Memory Card Pa            |                                                        | For example, set '255.255.255.0' to assign the upp                                                       | per 24 bits of IP address to the subnet mask.                           |                          |
| Ramota Password           |                                                        | - Eapty                                                                                                  |                                                                         |                          |
| A Remote Password         |                                                        | - 0.0.0.1 to 255.255.255.255 (in decimal)                                                                |                                                                         |                          |
|                           |                                                        |                                                                                                    |                                                                         |                          |
|                           |                                                        | RECTORE THE HETENILT                                                                                     |                                                                         |                          |
|                           | Item List Find Result                                  | Check Settings                                                                                           |                                                                         |                          |
|                           |                                                        |                                                                                                    |                                                                         |                          |

After setting the main station address and sub mask, select "USE" CC Link IE Field Basic in the CC Link IE Field Basic settings window to set the network configuration settings, as shown in the figure.

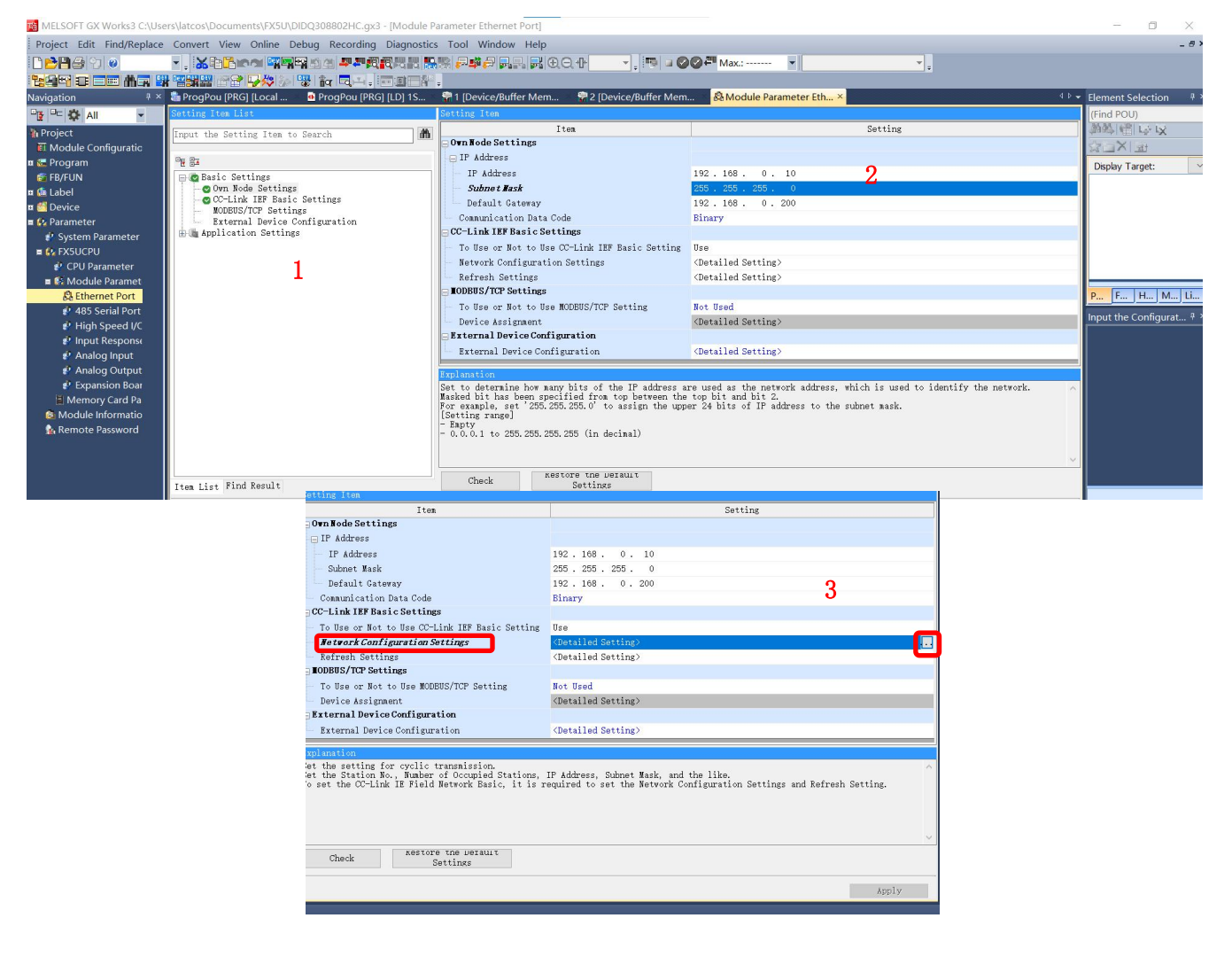

Manually add the module. In the CC Link IE Field Basic configuration window, drag the right IO module directly to the CPU configuration below, change the CC Link IE Field Basic IP address to match the module address, and then click "Reflect Settings and Close".

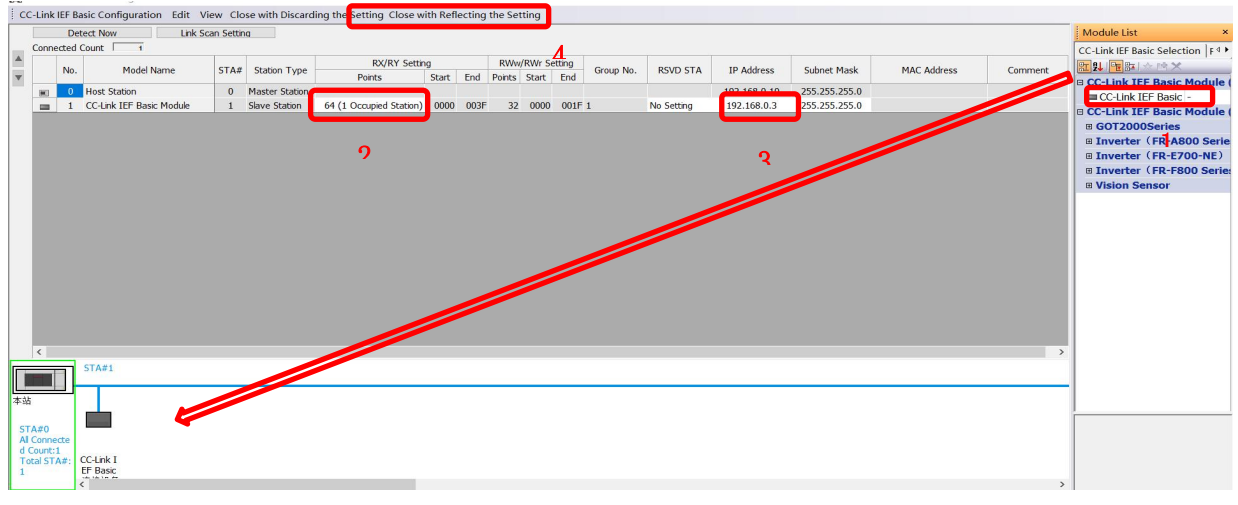

### 4.4 IO mapping configuration

In the CC Link IE Field Basic configuration window, set the starting point of the remote IO module's input and output, as shown in the figure.

| Setting Item                                                                                                    |                                                                            |  |  |  |
|----------------------------------------------------------------------------------------------------|----------------------------------------------------------------------------|--|--|--|
| Iten                                                                                                    | Setting                                                                    |  |  |  |
| Own Node Settings                                                                                                    |                                                                            |  |  |  |
| - IP Address                                                                                                    |                                                                            |  |  |  |
| - IP Address                                                                                                    | 192.168.0.10                                                               |  |  |  |
| Subnet Mask                                                                                                    | 255 . 255 . 255 . 0                                                        |  |  |  |
| Default Gateway                                                                                                    | 192.168.0.200                                                              |  |  |  |
| Communication Data Code                                                                                                    | Binary                                                                     |  |  |  |
| CC-Link IEF Basic Settings                                                                                                    |                                                                            |  |  |  |
| To Use or Not to Use CC-Link IEF Basic Setting                                                                                                    | Use                                                                        |  |  |  |
| Network Configuration Settings                                                                                                    | <detailed setting=""></detailed>                                           |  |  |  |
| Refresh Settings                                                                                                    | <detailed setting=""></detailed>                                           |  |  |  |
| IODBUS/TCP Settings                                                                                                    |                                                                            |  |  |  |
| - To Use or Not to Use MODBUS/TCP Setting                                                                                                    | Not Used                                                                   |  |  |  |
| Device Assignment                                                                                                    | <detailed setting=""></detailed>                                           |  |  |  |
| External Device Configuration                                                                                                    |                                                                            |  |  |  |
| External Device Configuration                                                                                                    | <detailed setting=""></detailed>                                           |  |  |  |
| xplanation<br>let the Refresh.<br>he setting is necessary to transfer data automati<br>"He register, and refresh data register).<br>To set the CC-Link IE Field Network Basic, it is r | cally between the link device (RX/RY/RWr/RWw) and CPU device (user device, |  |  |  |
| Check Restore the perault<br>Settings                                                                                                    | Anniv                                                                      |  |  |  |

CC Link IE Field Basic output point mapping method: Each slave occupies 64 points, namely 64DI, 64DO, 32AI, and 32AO. The input and output points set here correspond to starting points X100 and Y100, while the register input and output points correspond to starting addresses D500 and D600.

| Points         Start           64         00000           64         00000           32         00000           32         00000 | tart End<br>00000 0003F (<br>00000 0003F (<br>00000 0001F (<br>00000 0001F ( | Specify Devi ~ X<br>Specify Devi ~ Y<br>Specify Devi ~ D<br>Specify Devi ~ D | <ul> <li>✓ 64</li> <li>✓ 64</li> <li>✓ 64</li> <li>✓ 32</li> <li>✓ 32</li> </ul>       | 100 177<br>100 177<br>500 531<br>600 631                                                              | )                                                                                       |                                                                                                    |
|----------------------------------------------------------------------------------------------------|------------------------------------------------------------------------------|------------------------------------------------------------------------------|----------------------------------------------------------------------------------------|----------------------------------------------------------------------------------------------------|-----------------------------------------------------------------------------------------|----------------------------------------------------------------------------------------------------|
| 64         00000           64         00000           32         00000           32         00000                                | 00000 0003F (<br>00000 0003F (<br>00000 0001F (<br>00000 0001F (             | Specify Devi ~ X<br>Specify Devi ~ Y<br>Specify Devi ~ D<br>Specify Devi ~ D | <ul> <li>✓ 64</li> <li>✓ 64</li> <li>✓ 32</li> <li>✓ 32</li> </ul>                     | 100         177           100         177           500         531           600         631         | J                                                                                       |                                                                                                    |
| 64 00000<br>32 00000<br>32 00000                                                                                                 | 00000 0003F (<br>00000 0001F (<br>00000 0001F (                              | Specify Devi ~ Y<br>Specify Devi ~ D<br>Specify Devi ~ D                     | <ul> <li>✓ 64</li> <li>✓ 32</li> <li>✓ 32</li> </ul>                                   | 100 177<br>500 531<br>600 631                                                                         | J                                                                                       |                                                                                                    |
| 32 00000<br>32 00000                                                                                                    | 00000 0001F 🗍                                                                | Specify Devi v D<br>Specify Devi v D                                         | <ul> <li>✓ 32</li> <li>✓ 32</li> </ul>                                                 | 500 531<br>600 631                                                                                    | J                                                                                       |                                                                                                    |
| 32 00000                                                                                                    | 00000 0001F 🖨                                                                | Specify Devi ~ D                                                             | ✓ 32                                                                                   | 600 631                                                                                               | )                                                                                       |                                                                                                    |
|                                                                                                    |                                                                              |                                                                              |                                                                                        |                                                                                                    |                                                                                         |                                                                                                    |
| h.<br>necessary to tr<br>and refresh dat<br>Link IE Field Ne                                                                     | to transfer dat<br>h data register<br>ld Network Basi                        | a automatically between<br>,<br>, it is required to se                       | the link device (                                                                      | (RX/RY/RWr/RWw)<br>figuration Setti                                                                   | and CPU device (user dev<br>ings and Refresh Setting,                                   | ice,                                                                                                    |
|                                                                                                    | h.<br>necessary<br>and refres                                                | h.<br>necessary to transfer dat<br>and refresh data register)                | h.<br>necessary to transfer data automatically between<br>and refiresh data register). | h.<br>necessary to transfer data automatically between the link device<br>and refresh data register). | h.<br>necessary to transfer data automatically between the link device (RI/RY/RW/RW/RW/ | h.<br>necessary to transfer data automatically between the link device (RX/RY/RW/RWw) and CPU device (user dev<br>and refresh data register). |

### 4.5 PLC connection test

Click online, connect to PLC, select direct connection, choose the network card of this computer, and click connect test.

| MELSOFT GX Works3 C:\Use                                                                                                    | ers\latcos\Documents\ | FX5U\DIDQ308802HC.gx3 - [Module Par                                                                                                    | rameter Ethernet Port]                                                                                                    |
|----------------------------------------------------------------------------------------------------|-----------------------|----------------------------------------------------------------------------------------------------|----------------------------------------------------------------------------------------------------|
| Project Edit Find/Replace                                                                                                    | Convert View On       | Ine Debug Recording Diagnostics<br>Current Connection Destination<br>Read from PLC<br>Write to PLC<br>Verify with PLC<br>after PLC Operation(S)<br>Safety PLC Operation<br>Redundant PLC Operation(G)<br>CPU Memory Operation<br>Delete PLC Data<br>User Data<br>Set Clock<br>Monitor<br>FB Property Management (Online) | Tool Window Help         Connection Destination Simple Setting Connection         * Orrect Coupled Setting         Please select the direct connection method with CPU module.         • Ethernet         2         Ethernet Board         • Ethernet Board         • Ethernet         • Ethernet         • Ethernet         • 00         • 00                                                                                                    |
| <ul> <li>Module Paramet</li> <li>Ethernet Port</li> <li>485 Serial Port</li> <li>High Speed I/C</li> <li>Input Response</li> <li>Analog Input</li> <li>Analog Output</li> <li>Analog Output</li> <li>Expansion Boar</li> <li>Memory Card Pa</li> <li>Module Informatio</li> <li>Remote Password</li> </ul> |                       | Watch<br>User Authentication                                                                                                    | Prectly communicate with the CPU module without using a hub.<br>It is not required to specify the IP address of CPU module.     * This setting is appled to al Ethernet port direct coupled settings.     Adapte     * This setting is appled to al Ethernet Family Adapter     * The Address of     192.168.0.1     Communication Test     Ce (RX/RY/RWr/RWw) and CPU device (use     Configuration Settings and Refresh Set     Other Connection Method     CPU module with a connect to method other     CPU module with a connect to method other |
|                                                                                                    | Item List Find Rea    | ult                                                                                                    | than the dred coupled setting.                                                                                                    |

## 4.6 Diagnostic communication status

After completing the parameter configuration, the project can be downloaded to the PLC and the communication status can be detected through online diagnosis. Select "Diagnosis" from the menu bar and view the status of the slave IO module in the CC Link IE Field Basic diagnostic window, as shown in the figure.

|                                              | ínk IE                                                                                                    | F ield<br>Basic                        | Change                           | IP Address Display<br>C O HEX                                     | Monitor Sta                                     | Atus<br>Monitoring                   | Start Monitoring                                         | Stop Monitoring                                                                                                    |
|----------------------------------------------|----------------------------------------------------------------------------------------------------|----------------------------------------|----------------------------------|-------------------------------------------------------------------|-------------------------------------------------|--------------------------------------|----------------------------------------------------------|----------------------------------------------------------------------------------------------------|
| Specify<br>CPU                               | Target Module                                                                                                    | lule                                   |                                  |                                                                   |                                                 |                                      |                                                          |                                                                                                    |
| Master S                                     | Station Statu                                                                                                    | 15                                     |                                  |                                                                   |                                                 |                                      |                                                          |                                                                                                    |
| (Paramet<br>Total Slav                       | er)<br>ve Stations                                                                                                    | 1 IP A                                 | ddress 192.168.0.1               | LO Error Co                                                       | No Error                                        |                                      |                                                          | Error Details                                                                                                    |
| Network                                      | k Status                                                                                                    |                                        |                                  |                                                                   |                                                 |                                      |                                                          |                                                                                                    |
| - Rough                                      | Diagnostics —                                                                                                    |                                        |                                  |                                                                   |                                                 |                                      |                                                          |                                                                                                    |
| Link Sca                                     | in Time/Error                                                                                                    | Stations                               |                                  |                                                                   |                                                 |                                      |                                                          |                                                                                                    |
| Gro                                          | oup No.1                                                                                                    | Present                                | 3 ms Maximum                     | 4 ms                                                              | Minimum                                         | 1 ms                                 | Error Stns: 0 Un                                         | fixed Stns: 0                                                                                                    |
| Gro                                          | oup No.2                                                                                                    | Present                                | ms 4aximum                       | ms                                                                | Minimum                                         | ms                                   |                                                          |                                                                                                    |
| Gro                                          | oup No.3                                                                                                    | Present                                | ms •1aximum                      | ms                                                                | Minimum                                         | ms                                   |                                                          | -                                                                                                    |
| Gro                                          | oup No.4                                                                                                    | Present                                | - ms 4aximum                     | ms                                                                | Minimum                                         | ms                                   |                                                          |                                                                                                    |
| Diagnosti                                    |                                                                                                    |                                        |                                  |                                                                   |                                                 |                                      |                                                          |                                                                                                    |
| Station                                      | Occord Stos                                                                                                    | Group No.1                             | V<br>IP Address                  | Transmission Sta                                                  | Disconnections                                  | Time-out Co                          | The Latest Frror                                         | Error Details                                                                                                    |
| Station                                      | CCCCPd Stris                                                                                                    | Group No.1<br>Reserved Station         | V<br>IP Address<br>192.168.0.3   | Transmission Sta                                                  | Disconnections                                  | Time-out Co                          | The Latest Error                                         | Error Details                                                                                                    |
| Station                                      | Occpd Stns                                                                                                    | Reserved Station<br>No Setting         | V<br>IP Address<br>192.168.0.3   | Transmission Sta<br>Transmitting                                  | Disconnections<br>0                             | Time-out Co<br>0                     | The Latest Error<br>No Error                             | Error Details<br>Error Detail                                                                                                    |
| Station<br>1                                 | Occpd Stns<br><br>                                                                                                    | Group No.1 Reserved Station No Setting | IP Address<br>192.168.0.3<br>    | Transmission Sta<br>Transmitting                                  | Disconnections<br>0<br>                         | Time-out Co<br>0<br>                 | The Latest Error<br>No Error<br>                         | Error Details ^<br>Error Detail                                                                                                    |
| Station<br>1<br>                             | Occpd Stns<br><br><br><br>                                                                                                    | Reserved Station No Setting            | V<br>IP Address<br>192.168.0.3   | Transmission Sta<br>Transmitting<br>                              | Disconnections<br>0<br>                         | Time-out Co<br>0<br><br>             | The Latest Error No Error                                | Error Details ^<br>Error Detail                                                                                                    |
| Station<br>1<br><br>                         | Occpd Stns 1                                                                                                    | Reserved Station<br>No Setting         | V<br>IP Address<br>192.168.0.3   | Transmission Sta<br>Transmitting<br><br><br>                      | Disconnections<br>0<br><br>                     | Time-out Co           0              | The Latest Error<br>No Error<br><br>                     | Error Details ^<br>Error Detail                                                                                                    |
| Station<br>1<br><br>                         | Occpd Stns           1                                                                                                    | Reserved Station<br>No Setting         | V<br>IP Address<br>192.168.0.3   | Transmission Sta<br>Transmitting<br><br><br>                      | Disconnections<br>0<br><br>                     | Time-out Co<br>0<br><br><br>         | The Latest Error No Error                                | Error Details                                                                                                    |
| Station<br>1                                 | Occpd Stns           1                                                                                                    | Reserved Station No Setting            | IP Address           192.168.0.3 | Transmission Sta<br>Transmitting<br><br><br><br><br>              | Disconnections<br>0<br><br><br>                 | Time-out Co<br>0<br><br><br><br><br> | The Latest Error<br>No Error<br><br><br><br>             | Error Details<br>Error Detail                                                                                                    |
| Station 1                                    | Coccpd Stns                                                                                                    | Reserved Station No Setting            | IP Address           192.168.0.3 | Transmission Sta<br>Transmitting<br><br><br><br><br>              | Disconnections<br>0<br><br><br><br><br><br><br> | Time-out Co           0              | The Latest Error<br>No Error<br><br><br><br><br><br>     | Error Details                                                                                                    |
| Station<br>1                                 | Coccpd Stns<br>1<br><br> | Reserved Station No Setting            | V IP Address 192.168.0.3         | Transmission Sta<br>Transmitting<br><br><br><br><br><br><br><br>- | Disconnections<br>0<br><br><br><br><br><br><br> | Time-out Co           0              | The Latest Error<br>No Error<br><br><br><br><br><br><br> | Error Details.<br>Error Detail<br>                                                                                                    |
| Station<br>1<br><br><br><br><br><br><br><br> | Coccpd Stns<br>1<br><br>     | Reserved Station No Setting            | V IP Address 192.168.0.3         | Transmission Sta<br>Transmitting<br><br><br><br><br><br><br><br>- | Disconnections<br>0<br>                         | Time-out Co           0              | The Latest Error<br>No Error<br><br><br><br><br><br><br> | Error Detail Error Detail                                                                                                    |
| Station            1                         | Coccpd Stns                                                                                                    | Reserved Station No Setting            | V IP Address 192.168.0.3         | Transmission Sta<br>Transmitting<br><br><br><br><br><br><br><br>- | Disconnections<br>0<br>                         | Time-out Co           0              | The Latest Error<br>No Error<br><br><br><br><br><br><br> | Error Details<br>Error Detail<br><br> |

# 5. Open the debugging assistant software

Select a suitable serial port and set the communication speed to 9600bps; Set 8 data bits, no checksum, and 1 stop bit;

| Serial Port Utility                                         | — | ×    |
|-------------------------------------------------------------|---|------|
| File Edit View Tools Help                                   |   |      |
| i 😺 🔚 🚥 🕂 — 🕨 🔢 🖬 💊 ∓ 🌣                                     |   |      |
| Serial Port Setting                                         |   |      |
| Port USB Se (COM12) -                                       |   |      |
| Baudrate 9600 💌                                             |   |      |
| Data Bits 8                                                 |   |      |
| Parity None 🔹                                               |   |      |
| Stop Bits 1                                                 |   |      |
| Flow Type None                                              |   |      |
| Receive Setting                                             |   |      |
| 🔿 Text 💿 Hex                                                |   |      |
| 🗹 Auto Feed Line                                            |   |      |
| 🗹 Display Send                                              |   |      |
| ☑ Display Time                                              |   |      |
| Send Setting                                                |   | Send |
| ○ Text                                                      |   |      |
| Loop 1000 Treffererererererererererererererererere          |   | -    |
| COM12 OPENED. 9600. 8. NONE. 1. OFF Rx: 0 Bvtes Tx: 0 Bvtes |   |      |

# 6.Monitoring table

| ● 软元         | 件名(N) D500                      | 🗸 🗺 Serial Port Utility         | - 🗆 X                                                                                |
|--------------|---------------------------------|---------------------------------|--------------------------------------------------------------------------------------|
| _ // J       |                                 | File Edit View Tools Help       |                                                                                      |
| ○泼冲          | 存储器(M) 智能模块<br>号(U)             | — i 🔒 🔜 📊 🔤 🕂 — 🕽               | III III V III V                                                                      |
| 航元件名<br>D800 | F E D C B A 9 8 7 8 5 4 3 2 1 0 | and Somial Part Satting         | 13:52:00:40354 41 00 00 00 00 00 00 00 00 54 41 00 00 00 00 00 00 00 54 41 00        |
| 0501         |                                 | Serial fort Setting             |                                                                                      |
| D502         |                                 | Port USB Se (COM12) -           | 54 41 68 68 69 69 69 69 69 69 69 69 69 69 69 69 69                                   |
| D503         |                                 | TOTE USD SE (COMIZ)             |                                                                                      |
| D504         | 1 1 1 1 1 1 1 1 1 1 1 1 1 1 1 1 | Baudrate 9600                   |                                                                                      |
| D505         | 0 0 0 0 0 0 0 0 0 0 0 0 0 0 0   | Dada avo                        |                                                                                      |
| D506         | 0 0 0 0 0 0 0 0 0 0 0 0 0 0 0   | Data Bits 8 🔹                   |                                                                                      |
| D507         | 0 0 0 0 0 0 0 0 0 0 0 0 0 0 0   |                                 | 54 41 00 00 00 00 00 00 00 54 41 00 00 00 00 00 00 00 00                             |
| D508         | 0 0 0 0 0 0 0 0 0 0 0 0 0 0 0 0 | Parity None 🔹                   | 13:52:12:69954 41 00 00 00 00 00 00 00 00 54 41 00 00 00 00 00 00 00 54 41 00        |
| D509         | 0 0 0 0 0 0 0 0 0 0 0 0 0 0 0   |                                 | 00 00 00 00 00 00 00 54 41 00 00 00 00 00 00 00 54 41 00 00 00 00 00 00 00 00        |
| D510         | 0 0 0 0 0 0 0 0 0 0 0 0 0 0 0   | Stop Bits 1                     | 54 41 00 00 00 00 00 00 00 00 54 41 00 00 00 00 00 00 00 00                          |
| D511         | 0 0 0 0 0 0 0 0 0 0 0 0 0 0 0   |                                 | 13:52:14:79354 41 00 00 00 00 00 00 00 00 54 41 00 00 00 00 00 00 00 54 41 00        |
| D512         | 0 0 0 0 0 0 0 0 0 0 0 0 0 0 0   | Flow Type None 🔻                | 00 00 00 00 00 00 00 54 41 00 00 00 00 00 00 00 00 54 41 00 00 00 00 00 00 00        |
| D513         | 0 0 0 0 0 0 0 0 0 0 0 0 0 0 0 0 |                                 |                                                                                      |
| D514         | 0 0 0 0 0 0 0 0 0 0 0 0 0 0 0   |                                 |                                                                                      |
| D515         | 0 0 0 0 0 0 0 0 0 0 0 0 0 0 0 0 | Receive Setting                 |                                                                                      |
| D516         | 0 0 0 0 0 0 0 0 0 0 0 0 0 0 0 0 |                                 | 00 00 00 00 00 00 00 54 41 00 00 00 00 00 00 00 00 54 41 00 00 00 00 00 00 00        |
| D517         |                                 | 🔾 Text 🔘 Hex                    | 54 41 00 00 00 00 00 00 00 00 54 41 00 00 00 00 00 00 00 00 FF FF FF FF FF           |
| D518         |                                 |                                 | FF FF FF                                                                             |
| D519         |                                 | Auto Feed Line                  | 13:52:18:99954 41 00 00 00 00 00 00 00 54 41 00 00 00 00 00 00 00 00 54 41 00        |
| D520         |                                 | Dignlaw Sond                    | 08 88 88 88 88 88 88 89 54 41 88 88 88 88 88 88 88 88 88 84 41 88 88 88 88 88 $\sim$ |
| D521         |                                 | C Disbray Selle                 |                                                                                      |
| D522         |                                 | Display Time                    | FFFFFFFFFFFFFFFFFFFFF                                                                |
| D523         | 0 0 0 0 0 0 0 0 0 0 0 0 0 0 0   | Fibpray fime                    |                                                                                      |
| D524         | 0 0 0 0 0 0 0 0 0 0 0 0 0 0 0   |                                 | Cond                                                                                 |
| 0625         | 0 0 0 0 0 0 0 0 0 0 0 0 0 0 0 0 | Send Setting                    | Sena                                                                                 |
| D526         | 0 0 0 0 0 0 0 0 0 0 0 0 0 0 0 0 |                                 |                                                                                      |
| 052/         |                                 | U lext U Hex                    |                                                                                      |
| 0.028        |                                 | Loon 1000                       |                                                                                      |
| 0629         |                                 | was                             | • <b>TATATATATATATATATATATATATATATATATATATA</b>                                      |
| 0.630        |                                 |                                 |                                                                                      |
| 0001         |                                 | COM12 OPENED, 9600, 8, NONE, 1, | UFF KX: 15,810 Bytes IX: 70 Bytes                                                    |

|          |               |                         |             | 55 5 7                            |                                                                               |        |        |
|----------|---------------|-------------------------|-------------|-----------------------------------|-------------------------------------------------------------------------------|--------|--------|
| 1 [软元作   | 牛/缓冲存储器       | 批 × 🔛 2 [软元件/缓冲存/       | 储器批 🔛 3 [软元 | 🥙 Serial Port Utility             | _                                                                             |        | ×      |
| ● 软元(    | 半名(N)         | D500                    | → 打开        | File Edit View Tools Help         |                                                                               |        |        |
| () 1A/GI | ПЦСиу         | 2000                    |             |                                   |                                                                               |        |        |
|          |               |                         |             |                                   |                                                                               |        |        |
| ○ 缓冲1    | <b>存储器(M)</b> | 智能模块                    | ~ (16进制)    |                                   |                                                                               |        |        |
|          |               | 북(U)                    |             | Serial Port Setting               | 13-56-34-30454 41 88 88 88 88 88 88 88 88 54 41 88 88 88 88 88 88 88          | 54 4   | 1 88 1 |
| ¢⊕#a     | FEDCE         | 8 A 9 8 7 6 5 4 3 2 1 0 | <b>治疗</b> 律 | 1                                 | AG AG AG AG AG AG 54 41 AG AG AG AG AG AG AG AG AG 54 41 AG AG AG AG AG AG AG | 1 88 8 | A      |
| 1500     | 0 0 0 0       |                         |             | Port USB Se (COM12) -             | 13:56:35:79300 00 00 00 00 00 00 00 00                                        |        | -      |
| 501      | 0 0 0 0       | 0 0 0 0 0 0 0 0 0 0 0   | 0           | D 1 1 0000                        | 13:56:35:88954 41 88 88 88 88 88 88 88 88 88 54 41 88 88 88 88 88 88 88 88    | 54 4   | 1 88 1 |
| 502      | 0 0 0 0       | 0 0 0 0 0 0 0 0 0 0 0   | a           | Baudrate 9000                     | 00 00 00 00 00 00 54 41 00 00 00 00 00 00 00 00 54 41 00 00 00 00 00 00       |        | 6      |
| 503      | 0 0 0 0 0     | 0 0 0 0 0 0 0 0 0 0 0   | 0           | Data Bito R                       |                                                                               | 00 0.  | •      |
| 504      | 0 0 0 0 0     | 0 0 0 0 0 0 0 0 0 0 0 0 | 0           | Data Dits 0                       |                                                                               |        |        |
| 505      | 0 0 0 0 0     |                         |             | Parity None 🔹                     |                                                                               |        |        |
| 505      | 0 0 0 0 0     |                         |             |                                   |                                                                               |        |        |
| 507      | 0 0 0 0 0     |                         |             | Stop Bits 1                       |                                                                               |        |        |
| 809      | 0 0 0 0       | 0 0 0 0 0 0 0 0 0 0 0   | 0           |                                   |                                                                               |        |        |
| 510      | 0 0 0 0       | 0 0 0 0 0 0 0 0 0 0 0   | 0           | Flow Type None 🔻                  |                                                                               |        |        |
| 511      | 0 0 0 0 0     | 0 0 0 0 0 0 0 0 0 0 0   | 0           |                                   |                                                                               |        |        |
| 512      | 0 0 0 0       | 0 0 0 0 0 0 0 0 0 0 0   | ٥           | Receive Setting                   |                                                                               |        |        |
| 513      | 0 0 0 0 0     | 0 0 0 0 0 0 0 0 0 0 0   | 0           | Accerte betting                   |                                                                               |        |        |
| 514      | 0 0 0 0 0     | 0 0 0 0 0 0 0 0 0 0 0 0 | 0           | Text 🔘 Hex                        |                                                                               |        |        |
| 515      | 0 0 0 0 0     | 0 0 0 0 0 0 0 0 0 0 0 0 | 8           |                                   |                                                                               |        |        |
| 10       | 0 0 0 0 0     |                         | 0           | 🖞 🗹 Auto Feed Line                |                                                                               |        |        |
| 518      | 0 0 0 0 0     |                         |             | Dianlass Sand                     |                                                                               |        |        |
| 19       | 0 0 0 0 0     | 0 0 0 0 0 0 0 0 0 0 0   | 9           | Disbia 2600                       |                                                                               |        |        |
| 520      | 0 0 0 0       | 0 0 0 0 0 0 0 0 0 0 0   | 0           | 🗸 🖂 Display Time                  | 000000000000000000                                                            |        |        |
| 521      | 0 0 0 0       | 0 0 0 0 0 0 0 0 0 0 0   | 0           |                                   |                                                                               |        |        |
| 522      | 0 0 0 0       | 0 0 0 0 0 0 0 0 0 0 0   | a           |                                   |                                                                               | 4      | Send   |
| 523      | 0 0 0 0       | 0 0 0 0 0 0 0 0 0 0 0   | 0           | Send Setting                      |                                                                               | -      | Juna   |
| 524      | 0 0 0 0 0     | 0 0 0 0 0 0 0 0 0 0 0 0 | 0           | Text 🖲 Hex                        |                                                                               |        |        |
| 625      | 0 0 0 0 0     | 0 0 0 0 0 0 0 0 0 0 0 0 | a           |                                   |                                                                               | 1      |        |
| 620      | 0 0 0 0 0     |                         |             | Loop 1000 🗘 ns                    | 0000000000000000                                                              |        |        |
| 528      | 0 0 0 0 0     |                         | 0           |                                   |                                                                               |        |        |
| 529      | 0 0 0 0       |                         |             | COM12 OPENED, 9600, 8, NONE, 1, 0 | OFF Rx: 100 Bytes Tx: 10 Bytes                                                |        |        |

D600 indicates that the slave station receives data sent by the master station and sends

#### received data is

#### FFFFFFFFFFFFFFFFFFFFFF.

| ● 软元件名       | Z(N)      | D600                  | Serial Port Utility                 |                                                 |         |       | ×        |
|--------------|-----------|-----------------------|-------------------------------------|-------------------------------------------------|---------|-------|----------|
|              |           | <u>.</u>              | File Edit View Tools Help           |                                                 |         |       |          |
| ○缓冲存储        | 者器(M)     | 智能模块<br>号(U)          | 💊 💫 🔚 🚥 🕂 — 🕨 📘                     | I 🔤 🍾 ∓ 🌣                                       |         |       |          |
| <b>航元件</b> 名 | FEDCB     | A 9 8 7 6 5 4 3 2 1 0 |                                     |                                                 |         |       | FF       |
| D600         | 1 1 1 1 1 | 1 1 1 1 1 1 1 1 1 1 1 | Serial Fort Setting                 |                                                 |         | EE EE |          |
| D601         | 1 1 1 1 1 | 1 1 1 1 1 1 1 1 1 1   | Pant UCP Ca (CON12) * FF            |                                                 |         | EE EE | EE .     |
| D602         | 1 1 1 1 1 |                       | Fort USB Se (COMIZ) *               | TT FF FF FF FF FF FF FF FF FF FF FF FF F        | - FF FF | FF FF | rr<br>rr |
| D603         |           |                       | Raudrato 9600                       | FF FF FF FF FF FF FF FF FF FF FF FF FF          | F FF FF | FF FF | FF       |
| 0604         |           |                       | FF FF                               | FF FF FF FF FF FF FF FF FF FF FF FF FF          | F FF FF | FF FF | FF       |
| DADA         |           |                       | Data Bits 8                         | FF FF FF FF FF FF FF FF FF FF FF FF FF          | F FF FF | FF FF | FF       |
| D607         | 0 0 0 0 0 |                       | FF                                  | FF FF FF FF FF FF FF FF FF FF FF FF FF          | F FF FF | FF FF | FF       |
| Dece         | 0 0 0 0 0 | 0 0 0 0 0 0 0 0 0 0 0 | Parity None - FF                    | FF FF FF FF FF FF FF FF FF FF FF FF FF          | F FF FF | FF FF | FF       |
| D609         | 0 0 0 0 0 | 0 0 0 0 0 0 0 0 0 0 0 | FF                                  | FF FF FF FF FF FF FF FF FF FF FF FF FF          | F FF FF | FF FF | FF       |
| D610         | 0 0 0 0 0 | 0 0 0 0 0 0 0 0 0 0   | Stop Bits 1 🔹 🔻 FF                  | FF FF FF FF FF FF FF FF FF FF FF FF FF          | F FF FF | FF FF | FF       |
| D611         | 0 0 0 0 0 | 0 0 0 0 0 0 0 0 0 0   | FF                                  | FF FF FF FF FF FF FF FF FF FF FF FF FF          | F FF FF | FF FF | FF       |
| D612         | 0 0 0 0 0 | 0 0 0 0 0 0 0 0 0 0   | Flow Type None 🔹 F                  | FF FF FF FF FF FF FF FF FF FF FF FF FF          |         |       | 1202     |
| D613         | 0 0 0 0 0 | 0 0 0 0 0 0 0 0 0 0 0 | 14:                                 | 87:34:823FF FF FF FF FF FF FF FF FF FF FF FF FF | F FF FF |       |          |
| D614         | 0 0 0 0 0 | 0 0 0 0 0 0 0 0 0 0   | Proving Conting 14:                 | 07.34-585FF FF FF FF FF FF FF FF FF FF FF FF FF | F FF FF |       |          |
| D615         | 0 0 0 0 0 | 0 0 0 0 0 0 0 0 0 0   | Receive Setting                     | 87.95.409EE EE EE EE EE EE EE EE EE EE EE EE EE | E EE EE |       |          |
| D616         | 0 0 0 0 0 | 0 0 0 0 0 0 0 0 0 0 0 | O Taut 9 Van 11.                    | A7.95.70NEE EE EE EE EE EE EE EE EE EE EE EE EE |         |       |          |
| D617         | 0 0 0 0 0 | 0 0 0 0 0 0 0 0 0 0   | Jiext Jiex                          | 07.03.704FF FF FF FF FF FF FF FF FF FF FF FF FF |         |       |          |
| D618         | 0 0 0 0 0 | 0 0 0 0 0 0 0 0 0 0 0 | V Auto Feed Line                    | 87:30:392FF FF FF FF FF FF FF FF FF FF FF FF FF | F FF FF |       |          |
| D619         | 0 0 0 0 0 | 0 0 0 0 0 0 0 0 0 0 0 | 14:                                 | 07:30:982FF FF FF FF FF FF FF FF FF FF FF FF FF | F FF FF |       |          |
| D620         | 0 0 0 0 0 | 0 0 0 0 0 0 0 0 0 0   | ✓ Display Send 14:                  | 07:37:591FF FF FF FF FF FF FF FF FF FF FF FF FF | F FF FF |       | $\sim$   |
| 0621         | 0 0 0 0 0 |                       |                                     |                                                 |         |       |          |
| 0622         | 0 0 0 0 0 |                       | 🗹 Display Time                      |                                                 |         |       |          |
| 0623         | 00000     |                       |                                     |                                                 |         | -     |          |
| 0024         | 0 0 0 0 0 |                       | Sond Satting                        |                                                 |         | Ser   | nd       |
| 0.000        | 0 0 0 0 0 |                       | Send Secting                        |                                                 |         |       | 2552/6   |
| D827         | 0 0 0 0 0 |                       | O Text 🔘 Hex                        |                                                 |         |       |          |
| D628         | 0 0 0 0 0 | 0 0 0 0 0 0 0 0 0 0 0 |                                     |                                                 |         |       |          |
| D629         | 0 0 0 0 0 | 0 0 0 0 0 0 0 0 0 0 0 | Loop 1000 🗣 ns 000                  | 00000000000000                                  |         |       | *        |
| D630         | 0 0 0 0 0 | 0 0 0 0 0 0 0 0 0 0 0 |                                     | ~~~~~~~~~~~                                     |         |       |          |
| D631         | 0 0 0 0 0 | 0 0 0 0 0 0 0 0 0 0 0 | COM12 OPENED, 9600, 8, NONE, 1, OFF | Rx: 40.600 Bytes Tx: 0 Bytes                    |         |       |          |
| 0490         | 0 0 0 0   |                       | ni ni                               |                                                 |         | _     | 1.000    |

| ◉ 软元件名(N)                                                                                                    | D600         | Serial Port Utility                                                                                                    |                                                                                                 |
|----------------------------------------------------------------------------------------------------|--------------|----------------------------------------------------------------------------------------------------|-------------------------------------------------------------------------------------------------|
| ○缓冲存储器(M)                                                                                                    | 智能模块<br>号(U) | File Edit View Tools Help                                                                                                    |                                                                                                 |
| RER-MA         F         F           D000         0         0         0         0           D001         0         0         0         0         0         0         0         0         0         0         0         0         0         0         0         0         0         0         0         0         0         0         0         0         0         0         0         0         0         0         0         0         0         0         0         0         0         0         0         0         0         0         0         0         0         0         0         0         0         0         0         0         0         0         0         0         0         0         0         0         0         0         0         0         0         0         0         0         0         0         0         0         0         0         0         0         0         0         0         0         0         0         0         0         0         0         0         0         0         0         0         0         0         0         0 <t< th=""><th></th><th>Serial Port Setting       00 00 0F FF FF FF 00 00 00 00 0F FF FF F</th><th>FF 00<br/>60 00<br/>60 00<br/>60 00<br/>60 00<br/>60 00<br/>60 00<br/>60 00<br/>60 00<br/>60 00<br/>60 00</th></t<> |              | Serial Port Setting       00 00 0F FF FF FF 00 00 00 00 0F FF FF F                                                                            | FF 00<br>60 00<br>60 00<br>60 00<br>60 00<br>60 00<br>60 00<br>60 00<br>60 00<br>60 00<br>60 00 |
| D822         0         0         0           D623         0         0         0         0           D624         0         0         0         0           D626         0         0         0         0           D626         0         0         0         0           D627         0         0         0         0           D628         0         0         0         0           D629         0         0         0         0           D629         0         0         0         0                                                                                                    |              | ✓ Display Time           Send Setting           ○ Text           ● Hex           □ Loop 1000           ○ 000000000000000000000000000000000000 | Send                                                                                            |

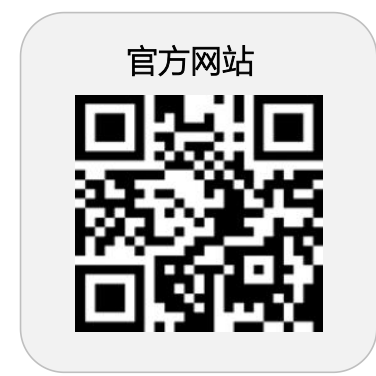

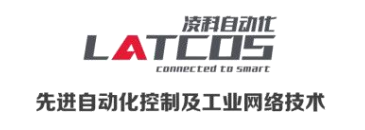

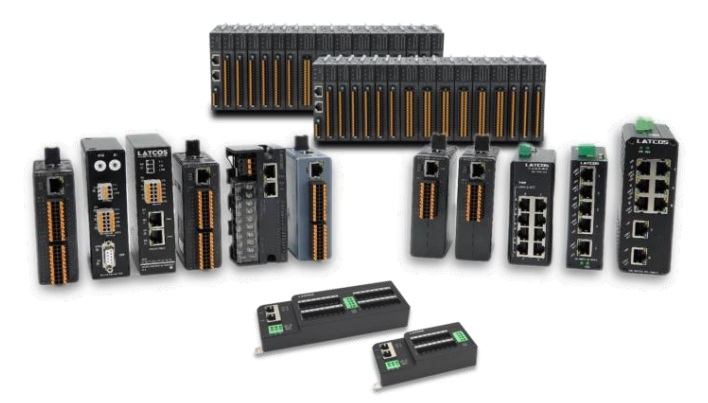

**无锡凌科自动化技术有限公司** www.latcos.cn 公司电话: **0510-85888030** 公司地址: **江苏省无锡市惠山区清研路 3 号华清创智园 7 号楼 701 室**